## ENLACE - Académico

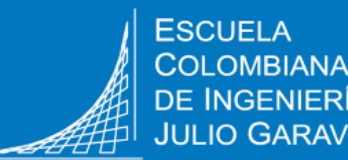

**INGENIERÍA** JULIO GARAVITO

## **Responder la Encuesta Académica**

Ingresa al sistema digitando usuario y contraseña del correo institucional sin el dominio (@mail.escuelaing.edu.co)

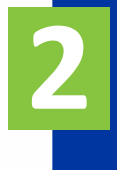

Haz clic en el ícono Centro del Alumnado ubicado en la ventana principal

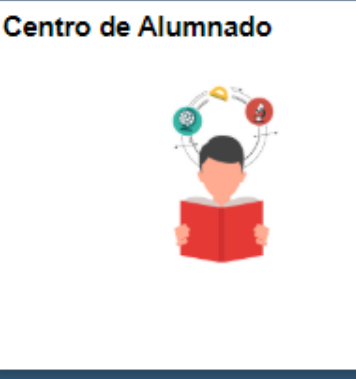

Haz clic en la opción Encuesta académica ubicada en la parte derecha del Centro de Alumnado

La evaluación se habilita las fechas en determinadas desde la Vicerrectoría Académica.

El sistema no permitirá diligenciar la evaluación en una fecha diferente.

| Info Académica                                  |                                                                       |  |  |  |
|-------------------------------------------------|-----------------------------------------------------------------------|--|--|--|
| <u>B</u> úsqueda                                | Busqueda Clases                                                       |  |  |  |
| Lian<br>Inscribir<br>Mis Datos Acad             | Rtn Mis Objvo                                                         |  |  |  |
| Políticas de Admisión<br>Solicitud de Servicios |                                                                       |  |  |  |
| Monitorias<br>Petición de Certificados          | ▼ Fechas Inscripción                                                  |  |  |  |
| Otros Vínc Académicos 🗸 📎                       | Fechas Inscripción Abierta                                            |  |  |  |
|                                                 | Asesor                                                                |  |  |  |
| ▼ Finanzas                                      | Asesor Programa                                                       |  |  |  |
| Mi Cuenta                                       | JAIRO ROJAS                                                           |  |  |  |
| Consulta Cuenta<br>Perfil Pago                  | Detalles 🕨                                                            |  |  |  |
| Financiación                                    | Encuesta académica                                                    |  |  |  |
|                                                 | Encuesta académica                                                    |  |  |  |
|                                                 | Enlaces de interés                                                    |  |  |  |
|                                                 | Guías y vídeos<br>Escuela Colombiana de Ing.<br>Campus virtual_Moodle |  |  |  |

También puedes ingresar a la encuesta, dirigiéndote a la parte superior del sistema, haz clic en **menú principal** y sigue la ruta:

Autoservicio > Evaluación Docente > Evaluación del Estudiante

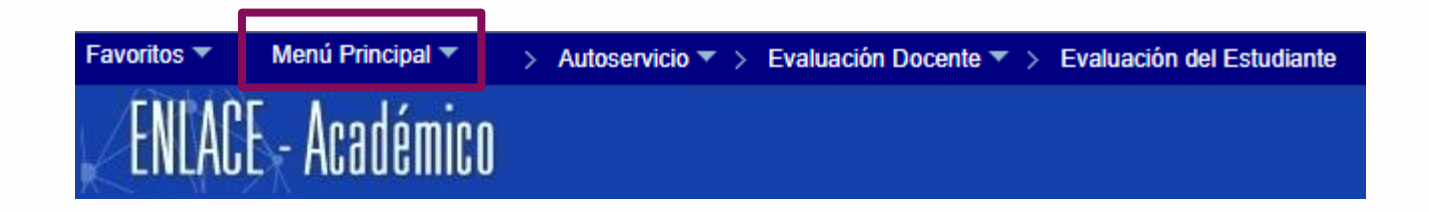

Se despliega el listado de las asignaturas que estás cursando. Haz clic en la opción **Evaluar** en cada una de las asignaturas en las que vas a responder la Encuesta Académica.

## ID 1000001746

|   | ×              |        |       |           |          |                          |           |         |          |         |           |               |              |
|---|----------------|--------|-------|-----------|----------|--------------------------|-----------|---------|----------|---------|-----------|---------------|--------------|
|   | Evaluar        | Campus | Ciclo | Sesión    | ID Curso | Descripción              | Nº Oferta | Sección | Nº Clase | Id Vig. | Vigencia  | ID Instructor | Instructor   |
| Í | <u>Evaluar</u> | Bogotá | 1920  | Ordinaria | 100461   | Ecuaciones Diferenciales | 1         | 15      | 1358     | MA2020  | Mayo 2020 | 100000782     | JOHN SANCHEZ |
|   | Evaluar        | Bogotá | 1920  | Ordinaria | 100678   | Estática                 | 1         | 10      | 2012     | MA2020  | Mayo 2020 | 100000973     | ANDRES MORAL |
|   | <u>Evaluar</u> | Bogotá | 1920  | Ordinaria | 100678   | Estática                 | 1         | 301L    | 1116     | MA2020  | Mayo 2020 | 100000775     | JOSE SANCHEZ |
|   | <u>Evaluar</u> | Bogotá | 1920  | Ordinaria | 100711   | Fundamentos contables    | 1         | 4       | 1903     | MA2020  | Mayo 2020 | 100000103     | RAUL SANCHEZ |

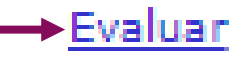

Una vez seleccionada la asignatura, en pantalla se despliegan las preguntas de la evaluación. Dirígete a la columna **Calificación**, despliega el listado y selecciona la calificación correspondiente a cada pregunta.

Al final de cada sección hay un espacio para que ingreses los comentarios que consideres pertinentes y oportunos.

| LINLA       | UCT ALQUEIIIILU                                                                                                    |                                                      |
|-------------|----------------------------------------------------------------------------------------------------|------------------------------------------------------|
|             |                                                                                                    | ID 1000001746                                        |
| Instr<br>Vi | euctor 100000782 JOHN SANCHEZ<br>igencia MA2020 Mayo 2020<br>Curso 100461 Ecuaciones Diferenciales                                      | Campus BOGJG Ciclo 1920<br>Nº 1 Sección 15<br>Oferta |
| M           | lódulo                                                                                                    |                                                      |
| 1           | <b>Pregunta</b><br>Presenta y entrega a sus estudiantes las re                                                                          | Calificación<br>eglas del                            |
| 1 j         | Presenta y entrega a sus estudiantes las r<br>juego para el desarrollo de la asignatura<br>Es sensible a las dificultades de los estudi | antes y está 1 - Totalmente en desacuerdo            |
| 3           | dispuesto a ayudar<br>Hace explícita la importancia de la asignat<br>programa de formación                                              | ura dentro de<br>5 - Totalmente de acuerdo           |
| 4 /         | Asiste a las clases programadas                                                                                                    |                                                      |
| 5 (         | Demuestra un buen conocimiento de la asi                                                                                                | gnatura 🗸 🗸                                          |
| 6           | Fomenta el uso de nuevas tecnologías para<br>aprendizaje                                                                                | • el 🗸                                               |
| 7           | Es claro en la exposición                                                                                                    | <b>~</b>                                             |
| 8 :         | Se interesa en que sus estudiantes aprend                                                                                               | an 🗸                                                 |
| 9           | Desarrolla los exámenes con extensión y d<br>apropiadas.                                                                                | ificultad 🗸                                          |
|             | Explica los resultados de las evaluaciones                                                                                              | y realiza la 🗸 🗸 🗸 🗸 🗸                               |

## Espacio para incluir observaciones

Al hacer clic en Guardar el sistema almacena la información diligenciada, permite hacer modificaciones y completar posteriormente las respuestas que hagan falta.

6

Al hacer clic en Guardar y Enviar el sistema almacena última versión de la Encuesta Académica y no permite hacer cambios.

| Favoritos 🔻        | Menú Principal 🔻 > Autoservicio 🔻 > Evaluació                                               | ón Docente 🔻 > Evaluación del Estudiante |
|--------------------|---------------------------------------------------------------------------------------------|------------------------------------------|
| ENLA               | CE - Académico                                                                              |                                          |
|                    | el estudiante en la asignatura, y facilitan el seguimient<br>e su propio aprendizaje        | •                                        |
| P4 P               | Pregunta                                                                                    | Calificación                             |
| 1 L<br>d           | os recursos de la bibioteca son adecuados para el<br>lesarrollo de la asignatura            | ▼                                        |
| 2 L<br>d           | os recursos informáticos son adecuados para el<br>lesarrollo de la asignatura               | ▼                                        |
| 3 L<br>a           | as aulas son adecuadas para el desarrollo de la<br>Isignatura                               | ▼                                        |
| 4 <sup>L</sup> a   | os laboratorios son adecuados para el desarrollo de la<br>Isignatura                        | ▼                                        |
|                    |                                                                                             |                                          |
| La opci<br>Si dese | ón Guardar y Enviar cerrara la evaluación<br>a Guardar para después elija la opción Guardar | Volver Guardar y Enviar                  |
| 🗐 Guardar          |                                                                                             |                                          |

| Responder encuesta académica             | Pág. 4 de 4                | Junio, 2020              |
|------------------------------------------|----------------------------|--------------------------|
| Soporte a través del Centro de Servicios | Tecnológicos:              |                          |
| Aplicación móvil: Aranda Helper          | Correo: serviciosti@esc    | uelaing.edu.co           |
| Web: serviciosti.escuelaing.edu.co       | Chat on sitio web: service | riesti escuelaina edu ce |